NEDERLANDS

# **PRESTIGIO GEOVISION 150/450**

## GEBRUIKERSHANDLEIDING

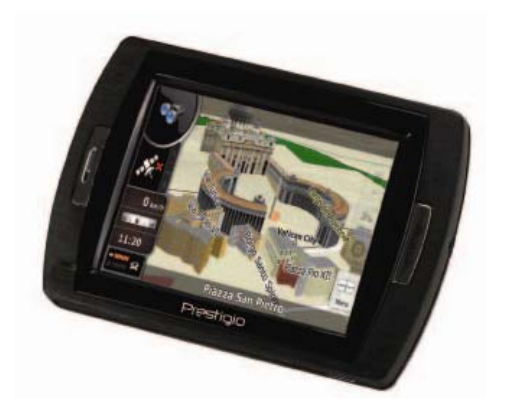

## Prestigio GeoVision 150 - Onderdelen

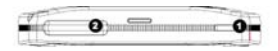

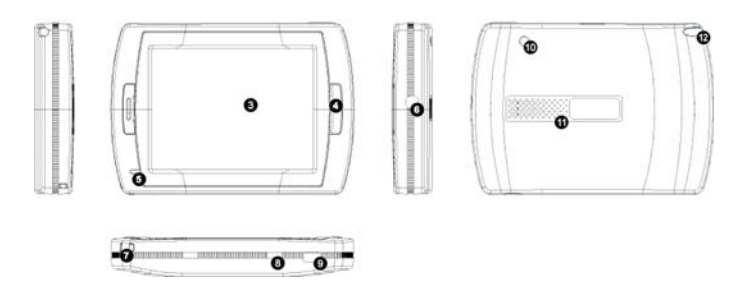

- 1. Aan/uit-knop
- 2. Sleuf voor SD-geheugenkaart
- 3. Touchscreen
- 4. Knop Menu
- 5. Indicatorlampje (Als het apparaat wordt opgeladen, is het lampje rood. Als het apparaat volledig is opgeladen, is het lampje groen)
- 6. Aansluiting hoofdtelefoon
- 7. Bevestigingspunt voor bandje
- Batterijschakelaar (Zet de schakelaar op Uit indien u het apparaat langere tijd niet gebruikt. Als u de schakelaar op Uit zet en daarna weer op Aan, wordt het apparaat gereset).
- 9. USB-aansluiting
- 10. Antennepoort voor externe GPS
- 11. Luidspreker

**12.** Sleuf met pen/stift (Hiermee kunt u de pen naar buiten schuiven voor gebruik)

## Prestigio GeoVision 450 - Onderdelen

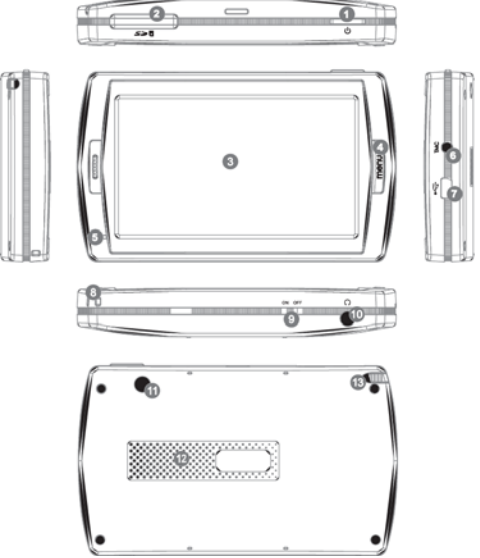

- 1. Aan/uit-knop
- 2. Sleuf voor SD-geheugenkaart
- 3. Touchscreen
- 4. Knop Menu
- 5. Indicatorlampje\*
- 6. Aansluiting TMC-antenne
- 7. USB-aansluiting
- 8. Bevestigingspunt voor bandje
- 9. Batterijschakelaar
- 10. Aansluiting hoofdtelefoon
- 11. Poort voor externe GPS-antenne
- 12. Luidspreker
- Sleuf met pen/stift (Hiermee kunt u de pen naar buiten schuiven voor gebruik)

## BELANGRIJK: De batterij opladen ❤❤

Het wordt aangeraden om uw PND eerst 5 uur op te laden via de USBkabel of 2 uur via de autolader voordat u uw PND voor de eerste keer gebruikt.

#### Autolader

Als u de PND in de auto gebruikt, wordt aangeraden het apparaat aan te sluiten op de autolader, vooral als u lange ritten maakt.

#### Hoofdmenu

Als de resetknop op Aan staat, houdt u de aan/uit-knop 3 seconden ingedrukt om het apparaat in te schakelen. De volgende schermen worden weergegeven en u kunt het apparaat nu gebruiken. Tik op het pictogram van de gewenste functie.

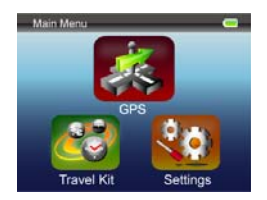

In dit apparaat zijn diverse multimediaprogramma's geïntegreerd. U kunt het apparaat gebruiken voor navigatie, maar u kunt er ook videoclips en foto's op weergeven en zelfs muziek luisteren.

#### Aansluiten op de computer

U kunt het apparaat aansluiten op een computer en gegevens overdragen. Als u een SD/MMC-kaart in de sleuf plaatst, kunt u het apparaat als kaartlezer gebruiken.

- 1.Schakel het apparaat in.
- 2.Sluit de bijgeleverde USB-kabel aan op de mini-USB-poort van het apparaat en sluit de kabel vervolgens aan op de computer.
- **3.**Het systeem probeert nu het apparaat te herkennen en te verbinden; als het apparaat is verbonden, wordt het onderstaande pictogram weergegeven.

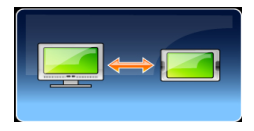

## Reiskit

Kies te gewenste functie om uw mediabestanden af te spelen.

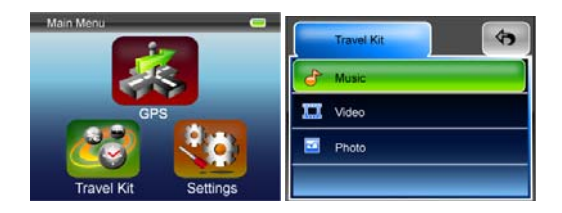

## Foto

Het apparaat ondersteunt de volgende bestandsindelingen: jpg, bmp, png en gif (maximaal 12 megapixels per bestand). Als u de functie Foto selecteert, worden miniatuurweergaven weergegeven van al uw fotobestanden.

Opmerking: u keert terug naar het hoofdmenu wanneer u op de knop Menu drukt.

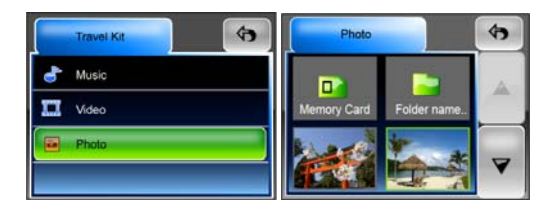

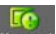

Als het pictogram under wordt weergegeven in de lijst, betekent dit dat de fotoindeling niet wordt ondersteund.

## Instellingen

Tik in het **Hoofdmenu** op het pictogram **Instellingen**. Het volgende scherm wordt weergegeven.

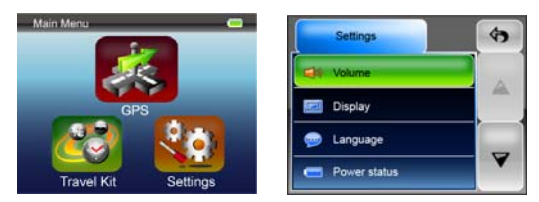

#### Volume

Als u drukt op Volume kunt u het volume aanpassen van de gesproken berichten. U kunt het volume verlagen door te klikken op er of verhogen door te klikken op er Als u klikt op er wordt het geluid gedempt.

## Weergave

Als u tikt op het pictogram Weergave wordt het weergavesubmenu geopend. In dit menu kunt u drie instellingen aanpassen: Helderheid, Timeout achtergrond en Schermkalibratie.

Als u **Time-out achtergrond** selecteert, kunt u instellen dat na een bepaalde tijd de achtergrondverlichting wordt uitgeschakeld om de batterij te sparen. Als u **Nooit** selecteert, wordt deze functie uitgeschakeld.

Als u **Schermkalibratie** selecteert, kunt u instellen hoe het apparaat reageert wanneer u het scherm aanraakt. U hoeft deze functie alleen maar te gebruiken als het apparaat niet meer naar behoren of onregelmatig

reageert wanneer u het scherm aanraakt. Tik op de knop om te beginnen. Volg de aanwijzingen op het scherm en tik in het scherm op het midden van het kruis om te kalibreren. Als u de procedure hebt gevolgd, wordt het tweede figuur weergegeven. Tik op het scherm om op te slaan en de nieuwe kalibratie toe te passen.

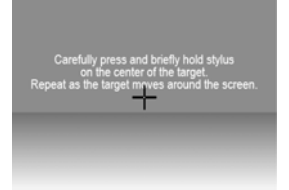

## Taal

Als u hierop tikt, kunt u de gewenste taal selecteren in de lijst.

## Batterijstatus

Met deze functie kunt u zien wat de status van de batterij is.

### Herstellen

Met deze functie kunt u de fabrieksinstellingen herstellen. Tik indien nodig op het pictogram Herstellen of tik op om te annuleren en af te sluiten.

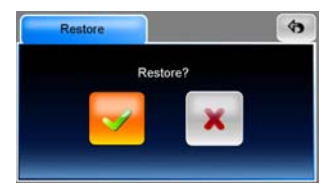

#### Systeeminfo

Als u tikt op **Systeeminfo**, worden de gegevens van het apparaat en de eventueel geplaatste geheugenkaart weergegeven. U kunt de gegevens van de volgende onderdelen aflezen: Apparaat en Opslag

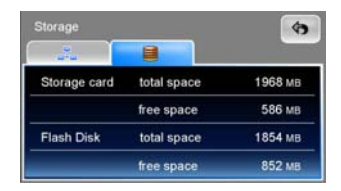

## Opmerking:

In deze handleiding worden alleen de algemene richtlijnen voor het gebruik van uw Prestigio GeoVision GPS genoemd. Als u meer details wilt over de navigatie-opties kunt u de instructies op de bijgeleverde product-cd raadplegen.